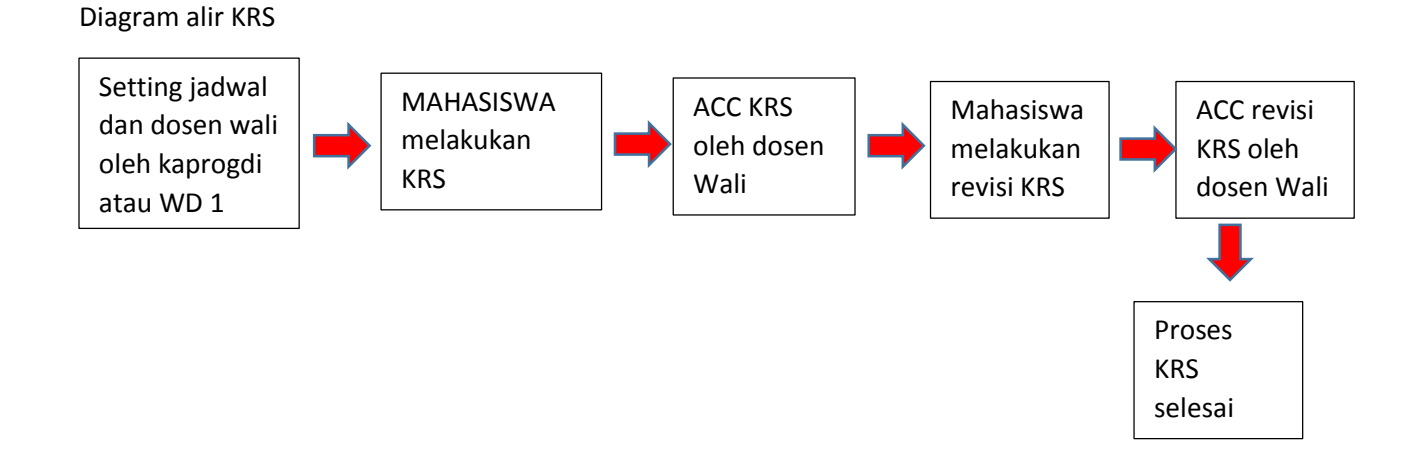

Tutorial ACC dosen Wali

- 1. Masuk melalui https://sintak.unika.ac.id/staff/
- 2. Pillih menu KRS online

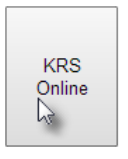

3. Maka akan tampil sbb :

## Program KRS Online

| ACC Dosen Wali      | Home                   |                     |
|---------------------|------------------------|---------------------|
| ACC DATA DOSEN WALI |                        |                     |
| List KRS Mahasiswa  |                        |                     |
| Nama Dosen          | ERDHI WIDYARTO NUGROHO | ×                   |
| List NIM            | Informasi Nilai        | KRS Mahasiswa       |
| NIM                 | NIM                    | Pilih Semua Simpan  |
| 13.07.0001          | Nama                   | KODE MATAKULIAH SKS |
| 13.07.0002          |                        |                     |
| 13.07.0003          | IP Semester            |                     |
| 13.07.0004          | IPk                    |                     |
| 13.07.0005          | SKS yg diambil         |                     |
| 13.07.0006          | Max SKS                |                     |
| 13.07.0038          |                        |                     |
|                     |                        |                     |
|                     |                        |                     |
|                     |                        |                     |
|                     |                        |                     |
|                     |                        |                     |
|                     |                        |                     |
|                     |                        |                     |

4. Untuk melakukan acc krs mahasiswa maka dosen wali mengerjakan sbb :

Pilih nim mahasiswa

| ACC DATA DOSEN WALI |                 |             |        |                    |                         |     |  |  |  |  |  |
|---------------------|-----------------|-------------|--------|--------------------|-------------------------|-----|--|--|--|--|--|
| List KRS Mahasiswa  |                 |             |        |                    |                         |     |  |  |  |  |  |
| Nama Dosen          | ERDHI WIDYAR    | TO NUGROHO  | *      |                    |                         |     |  |  |  |  |  |
| List NIM            | Informasi Nilai |             | KRS Ma | hasiswa            |                         |     |  |  |  |  |  |
| NIM                 | NIM 13.07.0002  |             |        | Pilih Semua Simpan |                         |     |  |  |  |  |  |
| 13.07.0001          | Nama            | ANTO SADEWO |        | KODE               | MATAKULIAH              | SKS |  |  |  |  |  |
| 13.07.0002          |                 |             |        | SI107              | KEWIRAUSAHAAN TI        | 3   |  |  |  |  |  |
| 13.07.0003          | IP Semester     |             |        | SI202              | EBISNIS                 | 4   |  |  |  |  |  |
| 13.07.0004          | IPk             | 3.16        |        | SI203              | IMPLEMENTASI BASIS DATA | 4   |  |  |  |  |  |
| 13.07.0005          | SKS yg diambil  | 15          |        | SI251              | PEMROGRAMAN GAME        | 4   |  |  |  |  |  |
| 13.07.0006          | Max SKS         |             |        |                    |                         |     |  |  |  |  |  |
| 13.07.0038          |                 |             |        |                    |                         |     |  |  |  |  |  |
|                     |                 |             |        |                    |                         |     |  |  |  |  |  |
|                     |                 |             |        |                    |                         |     |  |  |  |  |  |
|                     |                 |             |        |                    |                         |     |  |  |  |  |  |
|                     |                 |             |        |                    |                         |     |  |  |  |  |  |
|                     |                 |             |        |                    |                         |     |  |  |  |  |  |
|                     |                 |             |        |                    |                         |     |  |  |  |  |  |

Lalu lalukan klik matakuliah yang diACC

| ACC DATA DOSEN WALL |                 |                |     |          |           |                         |     |
|---------------------|-----------------|----------------|-----|----------|-----------|-------------------------|-----|
| List KRS Mahasiswa  |                 |                |     |          |           |                         |     |
| Nama Dosen          | ERDHI WIDYAR    | RTO NUGROHO    | ~   |          |           |                         |     |
| List NIM            | Informasi Nilai |                | KRS | Maha     | siswa     |                         |     |
| NIM                 | NIM             | NIM 13.07.0002 |     |          | ua Simpan |                         |     |
| 13.07.0001          | Nama            | ANTO SADEWO    |     |          | KODE      | MATAKULIAH              | SKS |
| 13.07.0002          |                 |                |     |          | SI107     | KEWIRAUSAHAAN TI        | 3   |
| 13.07.0003          | IP Semester     |                |     | <b>V</b> | SI202     | EBISNIS                 | 4   |
| 13.07.0004          | IPk             |                |     | <b>V</b> | SI203     | IMPLEMENTASI BASIS DATA | 4   |
| 13.07.0005          | SKS yg diambil  | 15             |     |          | SI251     | PEMROGRAMAN GAME        | 4   |
| 13.07.0006          | Max SKS         |                |     | hà       |           |                         |     |
| 13.07.0038          |                 |                |     |          |           |                         |     |
|                     |                 |                |     |          |           |                         |     |
|                     |                 |                |     |          |           |                         |     |
|                     |                 |                |     |          |           |                         |     |
|                     |                 |                |     |          |           |                         |     |
|                     |                 |                |     |          |           |                         |     |
|                     |                 |                |     |          |           |                         |     |

## Klik simpan jika sudah selesai

KRS Mahasiswa

| Pilih Se | emua Simpan |                         |     |
|----------|-------------|-------------------------|-----|
|          | KODE        | MATAKULIAH              | SKS |
|          | SI107       | KEWIRAUSAHAAN TI        | 3   |
|          | SI202       | EBISNIS                 | 4   |
|          | SI203       | IMPLEMENTASI BASIS DATA | 4   |
|          | SI251       | PEMROGRAMAN GAME        | 4   |
|          |             |                         |     |

5. Lakukan proses no 4 untuk nim mahasiswa yang lain

6. Sedangkan tampilan di mahasiswa setelah acc dosen wali adalah sebagai berikut

|                 |                                           |                 | JAD | WAL PERK       | (ULIAHAN SE | MESTER GAN       | JIL 2014/2015  |                      |                               |           |         |
|-----------------|-------------------------------------------|-----------------|-----|----------------|-------------|------------------|----------------|----------------------|-------------------------------|-----------|---------|
| Kode Matakuliah |                                           | NIM             |     | 13.07.0002     |             | IP Semes         | ter false      |                      |                               |           |         |
|                 |                                           | Nan             | na  | ANTO SADEWO    |             | IPK              | 3.16           | 3.16                 |                               |           |         |
|                 |                                           |                 |     |                |             | Max SKS          | 24             |                      |                               |           |         |
|                 |                                           |                 | Kod | م              |             |                  |                |                      |                               |           |         |
| KODE            | MATAKULIAH                                | SKS             | Mat | ne<br>alkuliah |             |                  |                |                      |                               |           |         |
| SI107           | KEWIRAUSAHAAN                             | TI 3            | Mdb | dKulldH        |             |                  |                |                      |                               |           |         |
| SI202           | EBISNIS                                   | 4               |     | KELAS          | HARI        | JAM              | TERSEDIA       | TGL UTS              | JAM UTS                       | GL UAS    | JAM UAS |
| SI203           | IMPLEMENTASI BA                           | SIS DATA 4      |     |                |             |                  |                |                      |                               |           |         |
| SI251           | PEMROGRAMAN GA                            | AME 4           |     |                |             |                  |                |                      |                               |           |         |
| SKS yang        | g tidak di ACC = 3 SKS<br>CC Dosen KQDE M | Mt kul tidak di | SKS | KELAS          | HARI 1      | SELESAI<br>JAM 1 | DAFTAR NILAI   | ANTO SADE            | EWO<br>AH                     | SKS       | S NILAI |
| •               | 🗙 🍊 к                                     |                 | 3   | B1             | RABU        | 07.00-09.0       | SI101          | PENGANTA             | R TEKNOLOGI INFOR             | . 3       | BC      |
| ŏ               | ✓ SI202 E                                 | acc oleh dosen  | 4   | B1             | KAMIS       | 07.00-09.0       | SI102          | PENGANTA             | R BISNIS                      | 3         | BC      |
| ŏ               | ✓ SI203 II                                | wali            | 4   | b2             | SELASA      | 07.00-09.0       | SI103          | MATEMAT              | IKA DISKRET                   | 3         | BC      |
| ŏ               | SI251 P                                   |                 | 4   | B1             | SENIN       | 07.00-09.0       | SI104          | APLIKASI K           | OMPUTER                       | 2         | A       |
|                 |                                           |                 |     |                |             |                  | SI105          | PENULISAN            | N KREATIF                     | 2         | В       |
|                 | -                                         |                 |     |                |             |                  | 01100          |                      |                               |           |         |
|                 |                                           |                 |     | -              | 2           |                  | SI106          | ALGORITM             | A DAN PEMROGRAM               | AN 4      | AB      |
|                 | -                                         |                 |     | G              | 2           |                  | SI106<br>SI195 | ALGORITM<br>PENGEMBA | A DAN PEMROGRAM.<br>NGAN GAME | AN 4<br>3 | AB      |
| Mt              | kul di acc                                |                 |     | De             |             |                  | SI106<br>SI195 | ALGORITM<br>PENGEMBA | A DAN PEMROGRAM.<br>NGAN GAME | AN 4<br>3 | AB      |
| Mt              | kul di acc                                |                 |     | 6              | 2           |                  | SI106<br>SI195 | ALGORITM<br>PENGEMBA | A DAN PEMROGRAM.<br>NGAN GAME | AN 4<br>3 | AB      |
| Mt<br>ole       | kul di acc<br>h dosen                     |                 |     | G              |             |                  | SI106<br>SI195 | ALGORITM<br>PENGEMBA | A DAN PEMROGRAM.<br>NGAN GAME | AN 4<br>3 | AB      |
| Mt<br>ole<br>wa | kul di acc<br>h dosen<br>li               |                 |     | L              |             |                  | S1106<br>S1195 | ALGORITM             | A DAN PEMROGRAM.<br>NGAN GAME | AN 4<br>3 | AB      |